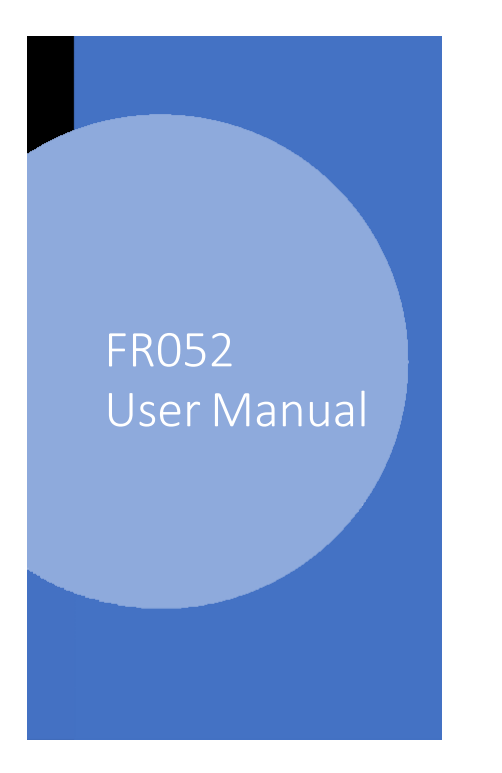

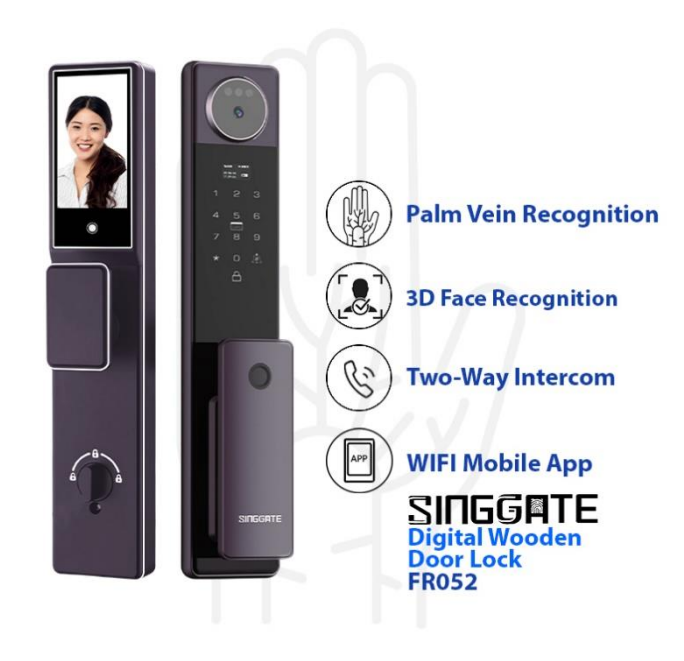

1. Adding Master Password (when Factory Reset Mode)

| Step 1                                           | Step 2                                                                     | Step 3                                                                                                    |
|--------------------------------------------------|----------------------------------------------------------------------------|----------------------------------------------------------------------------------------------------|
| Press " * " and " # " to enter the setting mode. | Enter a " <b>123456" (default password)</b><br>and tap on " # " to confirm | Press Number 1 (User<br>Manage)                                                                                                    |
| Step 4                                           | Step 5                                                                     | Step 6                                                                                                    |
| Press Number 1 to Add Admin                      | Press Number 1 to enroll<br>Fingerprint/Passwords and press " # "          | Type your new admin password and<br>press " # " and repeat again.<br>After registered successful, press " * " all<br>the way to exit the setting |

# 2. User Manage (Adding Admin or Users)

| Step 1                                              | Step 2                                                                              | Step 3                                                                                                    | Step 4                                                                                                    |
|-----------------------------------------------------|-------------------------------------------------------------------------------------|----------------------------------------------------------------------------------------------------|----------------------------------------------------------------------------------------------------|
| Press " * " and " # " to<br>enter the setting mode. | Enter your <b>admin</b><br><b>password</b> to verify and tap<br>on " # " to confirm | <ul> <li>Press Number 1 (User Manage)</li> <li>1. If want to add Admin, please press " 1 " Admin Set</li> <li>2. If want to add User, please press " 2 " User Set</li> </ul> | Select the unlocking methods<br>that you want to register<br>1. Enroll Fingerprint or<br>Password<br>2. Enroll Face ID<br>3. Enroll Palm<br>After select, press " # "<br>- If Fingerprint, scan 5 times<br>- If Password, type your<br>password and press " # ",<br>After that repeat again<br>- If Face ID, looks the door<br>lock's camera a few seconds<br>- If Palm, put your palm in<br>front of the door lock's camara<br>a few seconds |

## 3. System Setting (Time Setting)

| Step1                                               | Step 2                                                                 | Step 3                                                                                                    | Step 4                                      |
|-----------------------------------------------------|------------------------------------------------------------------------|----------------------------------------------------------------------------------------------------|---------------------------------------------|
| Press " * " and " # " to enter<br>the setting mode. | Enter your <b>admin password</b> to verify and tap on " # " to confirm | Press "1" <b>Time Setting</b> and<br>enter the details in the<br>following format:<br>YY : MM : DD HH : MM | Press " # " to confirm<br>and press " * " a |

## 4. System Setting (Language and Voice Volume Setting)

| Step1                                               | Step 2                                                                              | Step 3                                                                                                    | Step 4                                            |
|-----------------------------------------------------|-------------------------------------------------------------------------------------|----------------------------------------------------------------------------------------------------|---------------------------------------------------|
| Press " * " and " # " to enter<br>the setting mode. | Enter your <b>admin</b><br><b>password</b> to verify and tap<br>on " # " to confirm | Press " 2 " Language Setting<br>or Volume Setting. You<br>will see the following<br>options:<br>Press 1 to change<br>Chinese or English<br>Press 2 to change Low or<br>High volume | Press " * " all the way to to exit<br>the setting |

#### 5. System Setting (Auto Double Lock)

| Step1                                               | Step 2                                                                              | Step 3                                                                                                    | Step 4                                            |
|-----------------------------------------------------|-------------------------------------------------------------------------------------|----------------------------------------------------------------------------------------------------|---------------------------------------------------|
| Press " * " and " # " to enter<br>the setting mode. | Enter your <b>admin</b><br><b>password</b> to verify and tap<br>on " # " to confirm | Press " 3 " Unlock Setting.<br>You will see the following<br>options:<br>Press 1 to change the<br>lockback timer after<br>unlocking<br>Press 2 to on/off the auto<br>Double Lock<br>Press 3 to<br>activate/deactive Anti Pry<br>Press 4 to change Single<br>mode or Double mode<br>(Double mode means need<br>2 unlocking mthods just<br>can unlock the door) | Press " * " all the way to to exit<br>the setting |

#### 6. System Setting (Body Detect)

| Step1                                               | Step 2                                                                              | Step 3                                                                                                    | Step 4                                            |
|-----------------------------------------------------|-------------------------------------------------------------------------------------|----------------------------------------------------------------------------------------------------|---------------------------------------------------|
| Press " * " and " # " to enter<br>the setting mode. | Enter your <b>admin</b><br><b>password</b> to verify and tap<br>on " # " to confirm | Press " 4 " <b>Lockbody Mode</b><br><b>Press 1</b> to change the gap<br>distance between body and<br>lock. | Press " * " all the way to to exit<br>the setting |

#### 7. System Setting (Restore Factory Setting/ Factory Reset)

| Step1                                               | Step 2                                                                              | Step 3                                                                                        | Step 4                                            |
|-----------------------------------------------------|-------------------------------------------------------------------------------------|-----------------------------------------------------------------------------------------------|---------------------------------------------------|
| Press " * " and " # " to enter<br>the setting mode. | Enter your <b>admin</b><br><b>password</b> to verify and tap<br>on " # " to confirm | Press " 4 " <b>System Query</b><br><b>Press 3</b> Factory Reset and<br>press " # " to confirm | Press " * " all the way to to exit<br>the setting |

# 8. Connect to Wi-Fi (Please download USmart Go)

| Step 1                                                                                                    | Step 2                                                                        | Step 3                                                                                  | Step 4                                                                                                    |
|----------------------------------------------------------------------------------------------------|-------------------------------------------------------------------------------|-----------------------------------------------------------------------------------------|----------------------------------------------------------------------------------------------------|
| Download <b>USmart Go App</b><br>into your phone and<br>register foran account first.                                                      | Go to the lock setting<br>Press " * " and " # " to<br>enter the setting mode. | Enter your <b>admin password</b><br>to verify and tap on " # " to<br>confirm            | Press Number " 2 "<br>Remote Manage                                                                                                    |
| Step 5                                                                                                    | Step 6                                                                        | Step 7                                                                                  | Step 8                                                                                                    |
| Press Number " 1 " to add<br>phone user                                                                                                    | Press Number " 1 " Wi-Fi<br>and counting down                                 | Go to your mobile phone :<br><b>Usmart Go App</b><br>and click <b>Add Device</b>        | Select Connect via Wi-Fi<br>hotspot<br>After that go into your<br>phone's WiFi Setting and<br>select CloudHome-<br>XXXXXXXX to connect  |
| Step 5                                                                                                    | Step 6                                                                        | Step 7                                                                                  | Step 8                                                                                                    |
| After connected the<br><b>CloudHome-XXXXXXXX</b><br>WiFi, go back to the <b>Usmart</b><br><b>Go</b> App, and it isloading a<br>few seconds | Select your home Wi-Fi to<br>connect and type the<br>password of home Wi-Fi   | Press <b>Start Connect</b> andshow<br><b>checking network</b> and wait a<br>few minutes | Once successful, your phone<br>screen will show "Connected to<br>server" and the system will<br>say success. After that click "<br>OK " |